- CZ Manuál pro registraci zahraničních jezdců a koní na závodech pod záštitou České jezdecké federace.
- EN Manual for registration of foreign riders and horses at competitions under the auspices of the Czech Equestrian Federation.
  - DE Handbuch für die Registrierung von ausländischen Reitern und Pferden bei Turnieren unter der Schirmherrschaft des Tschechischen Reiterverbandes.
  - CZ Ve Vašem webovém prohlížeči otevřete adresu "jezdectvi.org". EN - Open "jezdectvi.org" in your web browser. DE - Öffnen Sie "jezdectvi.org" in Ihrem Webbrowser.
  - CZ Pro registraci následujte kroky dle instrukcí na snímcích obrazovky.
     EN Follow the steps in the screenshots to register.
     DE Folgen Sie den Schritten in den Screenshots, um sich zu registrieren.

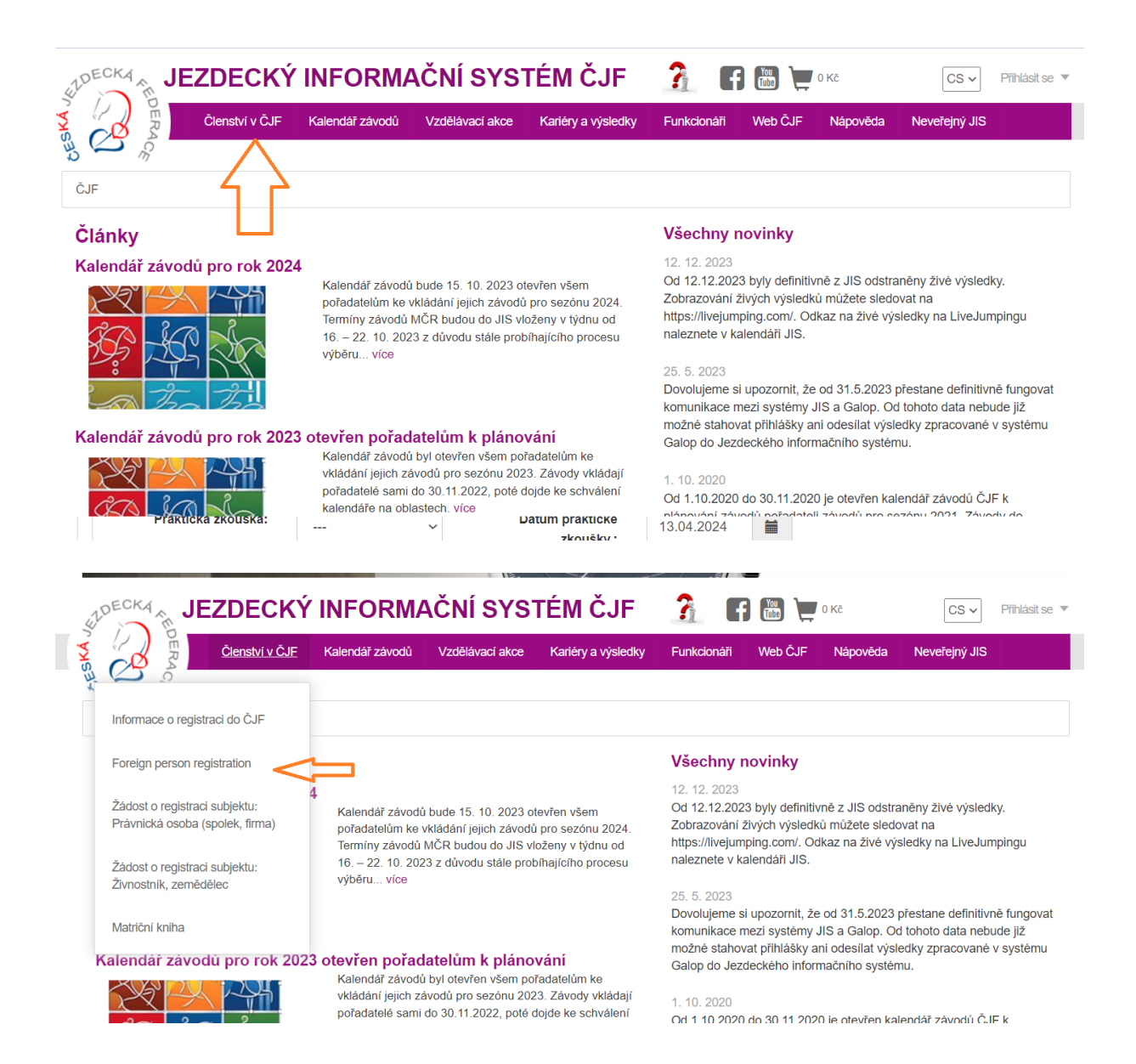

| \$2DE                      |                                                                                    |                                                                                                    | RMAČNÍ SYSTÉM                                          | /IČJF 🔒                     | А 🔛 📜 ока                                                  | CS 🗸 Přihlásit                       | 58 ¥                  |
|----------------------------|------------------------------------------------------------------------------------|----------------------------------------------------------------------------------------------------|--------------------------------------------------------|-----------------------------|------------------------------------------------------------|--------------------------------------|-----------------------|
| SKA C                      |                                                                                    | enství v ČJF Kalendář zá                                                                                   | vodů Vzdělávací akce Kar                               | iéry a výsledky Funkcionáři | Web ČJF Nápově                                             | da Neveřejný JIS                     |                       |
| ی<br>۲                     | ČJF                                                                                |                                                                                                    |                                                        |                             |                                                            |                                      |                       |
| Krol                       | k 1 Registration of                                                                | a foreign person / Registri                                                                                | erung einer ausländischen Pers                         | on                          |                                                            |                                      |                       |
| - T                        | Name / Nam                                                                         | e:                                                                                                    |                                                        | Národní federace:           |                                                            | ~                                    | 1                     |
|                            | Surname / Nachnam                                                                  | e:                                                                                                    |                                                        | NFID:                       |                                                            |                                      | ]                     |
|                            | Se                                                                                 | x: Muži                                                                                                    | ~                                                      | FEI ID:                     |                                                            |                                      |                       |
|                            | Birth date                                                                         | DD.MM.RRR                                                                                                  | i                                                      | Profilová fotka             |                                                            |                                      | í                     |
|                            | Phone 1 / Telefon                                                                  | 1:                                                                                                    |                                                        |                             |                                                            |                                      |                       |
|                            | Phone 2 / Telefon                                                                  | 2:                                                                                                    |                                                        |                             |                                                            |                                      |                       |
|                            | E-mall / Ema                                                                       | II:                                                                                                    |                                                        |                             |                                                            |                                      |                       |
|                            | EN: If the person i<br>representative mu<br>DE: Ist die Person<br>zum gesetzlichen | is under 18 years of age,<br>ist be filled out<br>a unter 18 Jahre alt, muss<br>Vertreter ausgefüllt werde | the contact for the legal<br>die Kontaktaufnahme<br>en |                             |                                                            |                                      |                       |
|                            | Legal representativ<br>name / Name de                                              | /8                                                                                                    |                                                        |                             |                                                            |                                      |                       |
|                            | Legal representativ                                                                | a.<br>/e                                                                                                   |                                                        | Profilová fotka:            | blabaðá saudsar                                            |                                      |                       |
| \$                         | email / E-Mail de<br>gesetzlichen Vertreter                                        | 8:                                                                                                    |                                                        |                             | Normal BOULON                                              |                                      |                       |
|                            | Legal representativ<br>phone / Telefon de                                          | /0<br>38                                                                                                   |                                                        |                             | ".gif, ".jpeg, ".jpg, ".png<br>Maximální velikost souboru: | 10.0MB                               |                       |
| \$                         | jesetzlichen vertreter                                                             | 8:                                                                                                    |                                                        |                             | ,                                                          |                                      |                       |
|                            | Zpèt 🔒                                                                             | Kre                                                                                                    | k1/3                                                   |                             | 8                                                          | Pokračovat dašlim krokem             |                       |
| Žádost v                   | vytypřil: 06.03.2024 11:16                                                         | 19 - anonym                                                                                                |                                                        |                             |                                                            |                                      |                       |
|                            |                                                                                    |                                                                                                    |                                                        |                             |                                                            |                                      |                       |
| Registratio                | n of horses / Re                                                                   | gistrierung von Pferd                                                                                      | en                                                     |                             |                                                            |                                      |                       |
| name /<br>des FEI<br>s FEI | licence / Liv<br>Lizenz Le                                                         | /ing number /<br>bensnummer                                                                                | National Federation /<br>Nationaler Verband            | Birth da<br>NFID Geburts    | ate / Tj<br>sdatum E                                       | /pe horse pony /<br>in Typ Ponypferd | Pony<br>heigh<br>Pony |
| FIANUAR                    |                                                                                    |                                                                                                    | ×                                                      |                             |                                                            | velký kůň                            | ~                     |
| ĕt 💼                       |                                                                                    | К                                                                                                    | rok 2 / 3                                              |                             |                                                            |                                      | Pokračovat            |

| Krok 3 Summarizing / Zusar                                                   | nmenfassend                                                                               |                              |                                                                                             |                                      |                                        |                             |
|------------------------------------------------------------------------------|-------------------------------------------------------------------------------------------|------------------------------|---------------------------------------------------------------------------------------------|--------------------------------------|----------------------------------------|-----------------------------|
| Registartion of a person /                                                   | Registrierung einer P                                                                     | erson                        |                                                                                             |                                      |                                        |                             |
| Name and surname / Na<br>Birthdate / Geburtsdatu<br>National Federation / Na | ame und Nachname<br>m<br>ationaler Verband                                                |                              |                                                                                             |                                      |                                        |                             |
| NFID<br>FEI licence / FEI Lizenz<br>Phones / Telefone                        |                                                                                           |                              |                                                                                             |                                      |                                        |                             |
| E-mail / Email                                                               |                                                                                           |                              |                                                                                             |                                      |                                        |                             |
| egistartion of a horses /                                                    | Registrierung von Pfe                                                                     | erden                        |                                                                                             |                                      |                                        |                             |
| orse name / FEI licen<br>ame des Pferdes FEI Lizer                           | ce / Living number /<br>nz Lebensnummer                                                   | Birth date /<br>Geburtsdatum | National Federation /<br>Nationaler Verband                                                 | NFID                                 | Type horse pony /<br>Ein Typ Ponypferd | Pony<br>height /<br>Ponyhöl |
|                                                                              |                                                                                           |                              |                                                                                             |                                      | velký kůň                              | -                           |
|                                                                              | (Ý INFORMAČI                                                                              | Krok 3/3                     | JF <u>?</u> 🖪 🗃                                                                             | 0 Kč                                 |                                        | Pokračovat                  |
| Členství v Č.                                                                |                                                                                           |                              |                                                                                             | ČJF Náj <b>Přihlási</b>              | se X                                   |                             |
|                                                                              |                                                                                           |                              |                                                                                             | 1                                    |                                        | •                           |
| Články<br>Kalendář závodů pro rok 2                                          | 024<br>Kalendář závodů bude                                                               |                              | Všechny novinky<br>12. 12. 2023<br>Od 12.12.2023 byly de                                    | y                                    | amatovat přihlášení                    | 2                           |
|                                                                              | pořadatelům ke vkládár<br>Termíny závodů MČR b<br>16. – 22. 10. 2023 z dů<br>výběru… více |                              | 2024. Zobrazování živých vý<br>r od https://livejumping.com<br>cesu naleznete v kalendáři s | isledků můž<br>n/. Odkaz na<br>JIS.  | Přihlásit se                           | I                           |
|                                                                              |                                                                                           |                              | 25, 5, 2023<br>Dovolujeme si upozom<br>komunikace mezi syste                                | nit, že od 31<br>émy JIS a Galop. Od | ohoto data nebude již                  |                             |
|                                                                              |                                                                                           |                              |                                                                                             |                                      |                                        |                             |

3. CZ - Pro přihlašování na závody následujte tyto kroky. Přepněte jezdecký informační systém do angličtiny a klikněte na kalendář závodů. EN - Follow these steps to register for races. Switch the equestrian information system to English and click on the race calendar. DE - Folgen Sie diesen Schritten, um sich für Rennen anzumelden. Schalten Sie das Reitsportinformationssystem auf Englisch um und klicken Sie auf den Rennkalender.

| KLDECKA T     | EZDECKÝ INFORMAČNÍ SYSTÉM ČJF                                                                                                    | 2 🖪 🛗 📜 O KČ 📩 CS 🗸 👘                                                                                                    |
|---------------|----------------------------------------------------------------------------------------------------|----------------------------------------------------------------------------------------------------|
| We a          | Správce JIS Kalendář závodů                                                                                                    | Û                                                                                                    |
| ČJF           | Kalendář a rozpisy závodů                                                                                                    |                                                                                                    |
| Články        | Moje oblíbené závody                                                                                                    | Všechny novinky                                                                                                    |
| Kalendář závo | Moje přihlášky na závody<br>e vkládání jejich závodů pro sezónu 2024.<br>Termíny závodů MČR budou do JIS vloženy v týdnu od<br>16. – 22. 10. 2023 z důvodu stále probíhajícího procesu<br>výběru více | <ol> <li>12. 12. 2023</li> <li>Od 12. 12. 2023 byly definitivně z JIS odstraněny živé výsledky.</li> <li>Zobrazování živých výsledků můžete sledovat na<br/>https://livejumping.com/. Odkaz na živé výsledky na LiveJumpingu<br/>naleznete v kalendáři JIS.</li> <li>25. 5. 2023</li> <li>Dovolujeme sl upozornit, že od 31. 5. 2023 přestane definitivně fungovat<br/>komunikace mezi systémy JIS a Galop. Od tohoto data nebude již</li> </ol> |
| Kalendář závo | dů pro rok 2023 otevřen pořadatelům k plánování<br>Kalendář závodů byl otevřen všem pořadatelům ke<br>vkládání jejich závodů pro sezónu 2023. Závody vkládají                                         | možné stahovať přihlášky ani odesílat výsledky zpracované v systému<br>Galop do Jezdeckého informačního systému.<br>1. 10. 2020                                                                                                    |

## 4. CZ - Vyberte závod a zmáčkněte přihláška. EN - Choose a race and press Application

## DE - Wählen Sie das Rennen aus und drücken Sie die Eingabetaste.

|                                       | est závod - DREZURA - přihl. zahr. jezdců<br>vficiální závody (CDN) / 240306F1 | 06.03.2024 - 06.03.2024<br>F / Dolní Přím | Probĺhajicí ★<br>▼ 2×                     |                       |
|---------------------------------------|--------------------------------------------------------------------------------|-------------------------------------------|-------------------------------------------|-----------------------|
|                                       | EST - Příprava - parkur<br>rificiální závody (CSN) / 240306F2                  |                                           | 06.03.2024 - 06.03.2024<br>F / Dolní Přím | Probíhajicí 🗙 1x      |
| 🎉 🕞 S                                 |                                                                                |                                           | ♥ Mapa                                    | 🕣 Přihláška 🗎 Rozpis  |
| Uzávěrka přil                         | lášek: 02.03.2024 23:00                                                        | Uzávěrka boxů:                            | 02.03.2024 23:00                          |                       |
| Stav rozpisu:<br>Pořadatelé:          | Rozpracováno<br>ME0000 - TEST SUBJECT                                          | Adresa areálu:                            | Dolní Přím 102<br>50316, Dolní Přím       |                       |
| Zpracovatelé<br>Zápisné:<br>Kontakty: | TEST SUBJECT                                                                   | +420 724 513 254                          | pavlina.leg                               | jerska@cjf.cz         |
| Poznámka:                             | JEDNÁ SEO TESTOVACÍ ZAVODY - VYT<br>TYTO ZÁVODY. III                           | VOŘENÉ PRO POTŘEB                         | Y ŠKOLENÍ V RÁMCI JISU. III P             | ROSÍME NEHLASTE SE NA |
| <u>8</u>                              | 01_soutěž. č. 1<br>Hobby 70 cm 298.2.1 - Soutěž na limitovaný čas / A          |                                           | 06                                        | .03.2024 08:30        |
| <b>3</b> 5                            | 02_ soutěž. č. 2                                                               |                                           |                                           | 06.03.2024            |
|                                       | Pony ZLP 238.1.1 - Ne na čas s možností rozesk. / A                            |                                           |                                           | <b>1</b> 0/ 25        |
| <b>B</b>                              | 03_soutěž č. 3                                                                 |                                           |                                           | 06.03.2024            |

| Detail přihlášky   |                |                      |                    |                |          |
|--------------------|----------------|----------------------|--------------------|----------------|----------|
| Jezdci z           | e subjektu:    |                      |                    |                | <b>a</b> |
| Koně z             | e subjektu:    |                      |                    |                | <b>a</b> |
| Soutěžící          |                |                      |                    |                |          |
| Skoky ×63.         | 05_Soutěž č. f | i - styl - LP*, Pony | ×                  | GER)           | • +      |
|                    |                |                      |                    | le             |          |
| Parkování:         | Přívěs         |                      | Kontaktní osoba:   |                |          |
| Plánovaný ča       | as příjezdu:   | DD.MM.RRRR hh:mm     | E-mail:            |                |          |
| Poznámka:          |                |                      | Kontaktní telefon: | 0@101707105701 |          |
|                    |                |                      | Autor:             |                |          |
| Potřeba elektřiny: |                |                      | Uzamčená:          |                | $\sim$   |
| Naposledy upraven  | 2024 1         | 13:13:10) 🌣 Historie |                    | × Smazat       | 🖺 Uložit |

## Přihláška: TEST - Příprava - parkur, 06.03.2024 - Nová 🕑

CZ - V menu vyberta karta přihlášené osoby a zvolte záložku koně.
 EN - In the menu, select the registered person tab and select the horse tab.
 DE - Wählen Sie im Menü die Registerkarte der registrierten Person und dann die Registerkarte Pferd.

| JEZDECKÝ                      | INFORMAČNÍ SYSTÉM ČJF                                                                                         | 👔 🖪 🛅 👿 о Кё                                                                                                   | CS 🗸                                                                                                    |
|-------------------------------|----------------------------------------------------------------------------------------------------|----------------------------------------------------------------------------------------------------|----------------------------------------------------------------------------------------------------|
| Správce JIS K                 | alendář závodů                                                                                                |                                                                                                    |                                                                                                    |
| Domovská stránka / rozcestník |                                                                                                    |                                                                                                    |                                                                                                    |
| Karta přihlášené osoby        | _                                                                                                    | Všechny novinky                                                                                                |                                                                                                    |
| Změna hesla                   | Kalendář závodů bude 15. 10. 2023 otevřen všem<br>pořadatelům ke vkládání jejich závodů pro sezónu 2024.      | 12. 12. 2023<br>Od 12.12.2023 byly definitivně z JIS<br>Zobrazování živých výsledků můžet                      | i odstraněny živé výsledky.<br>e sledovat na                                                               |
| Košík                         | Termíny závodů MČR budou do JIS vloženy v týdnu od<br>16. – 22. 10. 2023 z důvodu stále probíhajícího procesu | https://livejumping.com/. Odkaz na ż<br>naleznete v kalendáři JIS.                                             | živé výsledky na LiveJumpingu                                                                              |
| : 77 K                        | výběru více                                                                                                   | 25. 5. 2023                                                                                                    |                                                                                                    |
| the the                       |                                                                                                    | Dovolujeme si upozornit, že od 31.5<br>komunikace mezi systémy JIS a Ga<br>možné stabovat přiblášky ani odestí | .2023 přestane definitivně fungovat<br>lop. Od tohoto data nebude již<br>lat výsledky zpracované v svstému |

| Detail              | Koně               | Přihlášky na závod                           | Platby | Placené operace      |                                                                   |
|---------------------|--------------------|----------------------------------------------|--------|----------------------|-------------------------------------------------------------------|
| Detail zahraniční o | osoby              |                                              |        |                      |                                                                   |
| Uživatelské         | é jméno:           |                                              |        | Profilová fotka      |                                                                   |
| L                   | Licence:           | •                                            |        |                      |                                                                   |
|                     | FEI ID:            |                                              |        |                      |                                                                   |
| :                   | Subjekt: Zadejt    | e subjekt                                    |        |                      |                                                                   |
| Národní fe          | ederace: Něme      | cko                                          |        |                      |                                                                   |
|                     | NFID:              |                                              |        |                      |                                                                   |
|                     | Jméno:             | •                                            |        |                      |                                                                   |
| Р                   | říjmení:           |                                              |        |                      |                                                                   |
| Rok na              | arození:           | •                                            |        |                      |                                                                   |
|                     | E-mail:            | je na se se se se se se se se se se se se se |        | Profilová fotka:     | Nabrát soubar                                                     |
| Te                  | elefon 1:          |                                              |        |                      | Maillat Soubol                                                    |
| Te                  | elefon 2:          |                                              |        |                      | *.gif, *.jpeg, *.jpg, *.png<br>Maximální velikost souboru: 10.0MB |
| Jméno zák           | konného            |                                              |        |                      |                                                                   |
|                     | entative           |                                              |        | Funkce zahraniční os | soby                                                              |
| Ligariepiea         | email:             |                                              |        | Jezdec:              | $\checkmark$                                                      |
| Legal repres        | entative<br>phone: |                                              |        | Rozhodčí:            |                                                                   |

- 6. CZ Pro přidání koně zmáčkněte následující.
  - EN To add a horse, press the following.

DE - Um ein Pferd hinzuzufügen, drücken Sie die folgende Taste.

| & DECK  | A N JE  | ZDECKÝ         | INFORMA          | ČNÍ S      | YSTÉM           | ČJF 🔒 🔒         | f 🛅 📜      | ) Kč         | CS ✔                      |
|---------|---------|----------------|------------------|------------|-----------------|-----------------|------------|--------------|---------------------------|
| MS3 2   | DERACE  | Správce JIS K  | Calendář závodů  |            |                 |                 |            |              |                           |
| 希 ČJ    | F / JIS | / Detail osoby |                  |            |                 |                 |            |              | Ð                         |
| Zahra   | niční o | soba: term     | lile marchine    |            |                 |                 |            | C            | Zobrazit veřejný profil   |
|         |         |                |                  | Žá         | idosti:         |                 | ~          | Podat žádost | Potvrzení o platnosti     |
| De      | tail    | Koně           | Přihlášky na záv | vod        | Platby          | Placené operace |            |              |                           |
| Koně    |         |                |                  |            |                 |                 |            | + Přidat k   | oně 🛍 📿                   |
| Licence | FEIID   | NFID           | Životní číslo    | Jméno koně | Rok<br>narození | Kůň/pony        | Jméno otce | Jméno mat    | ky                        |
|         |         |                | 0511110130515    | <u></u>    |                 | velký kůň       |            |              |                           |
|         |         |                |                  | « <        | Strana 1        | z 1   > > 15 🗸  |            | Zot          | orazeno 1 - 1 z 1 záznamů |

| - m      | Licence:             |                  | FEI ID:          |           |            |
|----------|----------------------|------------------|------------------|-----------|------------|
| ČJF / JI | Subjekt:             | Německo          | Jméno matky:     |           |            |
| aniční   | Národní<br>federace: | Německo          | Jméno otce:      |           | az         |
|          | NFID:                |                  | Typ koně / pony: | velký kůň | <b>√</b>   |
| Detail   | Jméno ČJF:           | Herkules         |                  | <u>ن</u>  |            |
|          | Životní číslo:       | DE12312312312312 |                  |           | T          |
|          | Interní číslo UEK:   |                  |                  |           |            |
| e FEI ID | Rok narození:        | 1999             |                  |           |            |
|          |                      |                  |                  |           | 🖺 Vytvořit |

| Detail     Konè     Přihlášky na závod     Platby     Placené operace       KONĚ                                                                                                    |          |        | Žádosti:          |                    |              |                 |            |       |           | • | 🕈 Podat žádost | Podat žádost Potvrzení o platno |   |   |
|----------------------------------------------------------------------------------------------------|----------|--------|-------------------|--------------------|--------------|-----------------|------------|-------|-----------|---|----------------|---------------------------------|---|---|
| Koně <ul> <li>Přidat koně</li> <li>Přidat koně</li> <li>Mrino koně</li> <li>Nribo</li> <li>Životní číslo</li> <li>Jméno koně</li> <li>Nribo</li> <li>Mrino koně</li> <li>Mrino koně</li> <li>Mr</li></ul> | De       | tail   | Koně              | Přihlášky na zá    | vod          | Platby          | Placené op | erace |           |   |                |                                 |   |   |
| Licence     FEI ID     NFID     Životní číslo     Jméno koně     Rok<br>narození     Kůň/pony     Jméno otce     Jméno matky       L     DE12312312312     Herkules     1999     velký kůň     Velký kůň                                                                                                    | Koně     |        |                   |                    |              |                 |            | 1     |           |   | + Přidat k     | oně                             | Ē | C |
| KZOVL6         DE12312312312312         Herkules         1999         velký kůň                                                                                                    | Licence  | FEI ID | NFID              | Životní číslo      | Jméno koně   | Rok<br>narození | Kůň/pony   | J     | méno otce |   | Jméno mat      | ky                              |   |   |
|                                                                                                    | KZ0VL6   |        |                   | DE12312312312312   | Herkules     | 1999            | velký kůň  | ~     |           |   |                |                                 |   |   |
|                                                                                                    | 16701115 |        | DE 111 100 170545 | DE 444 440 470 545 | Diki Halling |                 |            |       |           |   |                |                                 |   |   |